# Configuración del protocolo de túnel de capa 2 (L2TP) en RV110W

## Objetivo

El protocolo de túnel de capa 2 (L2TP) es un protocolo de tunelización utilizado por un proveedor de servicios de Internet (ISP) para admitir redes privadas virtuales (VPN). Se basa en un protocolo de cifrado que pasa dentro del túnel para proporcionar privacidad.

El objetivo de este documento es mostrarle cómo configurar los parámetros L2TP en el RV110W.

### **Dispositivos aplicables**

• RV110W

#### Versión del software

• v1.2.1.4

### Procedimiento de Configuración

Paso 1. Utilice la utilidad de configuración web para elegir **Red > WAN**. Se abre la página *Internet Setup*:

| Internet Setup            |                         |                                          |
|---------------------------|-------------------------|------------------------------------------|
| Internet Connection Type: | Automatic Configuration | on - DHCP 👻                              |
| Optional Settings         |                         |                                          |
| Host Name:                | router505EC1            |                                          |
| Domain Name:              |                         |                                          |
| MTU:                      | 🖲 Auto 🔘 Manual         |                                          |
| Size:                     | 1500                    | Bytes (Range: 576 - 1500, Default: 1500) |
| Save Cancel               | ]                       |                                          |
| Size:<br>Save Cancel      | 1500                    | Bytes (Range: 576 - 1500, Default: 1500) |

Paso 2. En la lista desplegable Internet Connection Type, elija L2TP.

| Internet Setup                  |                                                                   |
|---------------------------------|-------------------------------------------------------------------|
| Internet Connection Type:       | Automatic Configuration - DHCP                                    |
| Optional Settings<br>Host Name: | Addinate Computation - OFCP<br>Static IP<br>PPPoE<br>PPTP<br>L2TP |
| Domain Name:                    |                                                                   |
| MTU:                            | ● Auto ⊖ Manual                                                   |
| Size:                           | 1500 Bytes (Range: 576 - 1500, Default: 1500)                     |
| Save Cancel                     |                                                                   |

Paso 3. En el campo *IP Address*, ingrese la dirección IP del puerto WAN.

| L2TP Settings            |                   |                           |         |         |                               |  |  |  |  |  |
|--------------------------|-------------------|---------------------------|---------|---------|-------------------------------|--|--|--|--|--|
| IP Address:              | 123               | . 110                     | . 139   | . 92    |                               |  |  |  |  |  |
| Subnet Mask:             | 255               | . 255                     | 255     | . 0     |                               |  |  |  |  |  |
| Gateway:                 | 123               | . 110                     | 139     | 254     | ]                             |  |  |  |  |  |
| L2TP Server:             | 0                 | . 0                       | . 0     | . 0     | ]                             |  |  |  |  |  |
| Version:                 | 2 👻               |                           |         |         |                               |  |  |  |  |  |
| Cookie Length:           | 0 -               |                           |         |         |                               |  |  |  |  |  |
| Vendor ID:               | Star              | ndard 🔘                   | Cisco   |         |                               |  |  |  |  |  |
| Virtual Circuit ID:      | 0                 | 0 (Range: 0 - 4294967295) |         |         |                               |  |  |  |  |  |
| Authentication:          | C Enable  Disable |                           |         |         |                               |  |  |  |  |  |
| Username:                |                   |                           |         |         |                               |  |  |  |  |  |
| Password:                |                   |                           |         |         |                               |  |  |  |  |  |
| © Connect on Demand: M   | ax Idle T         | ïme 5                     | m       | inutes  | (Range: 1 - 9999, Default: 5) |  |  |  |  |  |
| Keep Alive: Redial perio | d 30              | seco                      | onds (R | ange: 2 | 0 - 180, Default: 30)         |  |  |  |  |  |
| Authentication Type:     | Auto N            | egotiatio                 | n 👻     |         |                               |  |  |  |  |  |
| Service Name:            |                   |                           |         |         |                               |  |  |  |  |  |
| MPPE Encryption:         | 🗖 Ena             | ble                       |         |         |                               |  |  |  |  |  |

Paso 4. En el campo Máscara de subred, ingrese la máscara de subred de la subred.

| L2TP Settings            |                           |           |         |         |                               |  |  |  |
|--------------------------|---------------------------|-----------|---------|---------|-------------------------------|--|--|--|
| IP Address:              | 123                       | . 110     | . 139   | . 92    | ]                             |  |  |  |
| Subnet Mask:             | 255                       | 255       | . 255   | . 0     | )                             |  |  |  |
| Gateway:                 | 123                       | . 110     | . 139   | . 254   | ]                             |  |  |  |
| L2TP Server:             | 0                         | 0         | . 0     | . 0     |                               |  |  |  |
| Version:                 | 2 🔻                       |           |         |         |                               |  |  |  |
| Cookie Length:           | 0 👻                       |           |         |         |                               |  |  |  |
| Vendor ID:               | Star                      | ndard 🔘   | Cisco   |         |                               |  |  |  |
| Virtual Circuit ID:      | 0 (Range: 0 - 4294967295) |           |         |         |                               |  |  |  |
| Authentication:          | 🔿 Enable 🖲 Disable        |           |         |         |                               |  |  |  |
| Username:                |                           |           |         |         |                               |  |  |  |
| Password:                |                           |           |         |         |                               |  |  |  |
| © Connect on Demand: M   | ax Idle T                 | ime 5     | n       | ninutes | (Range: 1 - 9999, Default: 5) |  |  |  |
| Keep Alive: Redial perio | d 30                      | seco      | onds (R | ange: 2 | 0 - 180, Default: 30)         |  |  |  |
| Authentication Type:     | Auto N                    | egotiatio | on 👻    |         |                               |  |  |  |
| Service Name:            |                           |           |         |         |                               |  |  |  |
| MPPE Encryption:         | 🗖 Ena                     | ble       |         |         |                               |  |  |  |

Paso 5. En el campo *Servidor L2TP*, ingrese la dirección IP del servidor L2TP.

| L2TP Settings                                                       |                                                                          |  |  |  |  |  |  |  |
|---------------------------------------------------------------------|--------------------------------------------------------------------------|--|--|--|--|--|--|--|
| IP Address:                                                         | 123 . 110 . 139 . 92                                                     |  |  |  |  |  |  |  |
| Subnet Mask:                                                        | 255 . 255 . 255 . 0                                                      |  |  |  |  |  |  |  |
| Gateway:                                                            | 123 . 110 . 139 . 254                                                    |  |  |  |  |  |  |  |
| L2TP Server:                                                        | 1 .1 .1 .1                                                               |  |  |  |  |  |  |  |
| Version:                                                            | 2 🗸                                                                      |  |  |  |  |  |  |  |
| Cookie Length:                                                      | 0 👻                                                                      |  |  |  |  |  |  |  |
| Vendor ID:                                                          | Standard Cisco                                                           |  |  |  |  |  |  |  |
| Virtual Circuit ID:                                                 | 0 (Range: 0 - 4294967295)                                                |  |  |  |  |  |  |  |
| Authentication:                                                     | 🔿 Enable 🖲 Disable                                                       |  |  |  |  |  |  |  |
| Username:                                                           |                                                                          |  |  |  |  |  |  |  |
| Password:                                                           |                                                                          |  |  |  |  |  |  |  |
| © Connect on Demand: M                                              | Connect on Demand: Max Idle Time 5 minutes (Range: 1 - 9999, Default: 5) |  |  |  |  |  |  |  |
| Keep Alive: Redial period 30 seconds (Range: 20 - 180, Default: 30) |                                                                          |  |  |  |  |  |  |  |
| Authentication Type:                                                | Auto Negotiation 👻                                                       |  |  |  |  |  |  |  |
| Service Name:                                                       |                                                                          |  |  |  |  |  |  |  |
| MPPE Encryption:                                                    | Enable Enable                                                            |  |  |  |  |  |  |  |

Paso 6. Elija una versión del servidor L2TP en la lista desplegable Versión.

| L2TP Settings            |                    |           |         |         |                               |  |  |  |
|--------------------------|--------------------|-----------|---------|---------|-------------------------------|--|--|--|
| IP Address:              | 123                | . 110     | . 139   | . 92    |                               |  |  |  |
| Subnet Mask:             | 255                | . 255     | 255     | . 0     | ]                             |  |  |  |
| Gateway:                 | 123                | . 110     | . 139   | . 254   |                               |  |  |  |
| L2TP Server:             | 1                  | . 1       | . 1     | . 1     | ]                             |  |  |  |
| Version:                 | 2 -                |           |         |         |                               |  |  |  |
| Cookie Length:           | 2<br>3             |           |         |         |                               |  |  |  |
| Vendor ID:               | Star               | ndard 🤇   | Cisco   |         |                               |  |  |  |
| Virtual Circuit ID:      | 0                  |           |         | (Range  | : 0 - 4294967295)             |  |  |  |
| Authentication:          | 🔿 Enable 🖲 Disable |           |         |         |                               |  |  |  |
| Username:                |                    |           |         |         |                               |  |  |  |
| Password:                |                    |           |         |         |                               |  |  |  |
| © Connect on Demand: M   | ax Idle T          | ïme 5     | m       | ninutes | (Range: 1 - 9999, Default: 5) |  |  |  |
| Keep Alive: Redial perio | d 30               | seco      | onds (R | ange: 2 | 0 - 180, Default: 30)         |  |  |  |
| Authentication Type:     | Auto N             | egotiatio | on 👻    |         |                               |  |  |  |
| Service Name:            |                    |           |         |         |                               |  |  |  |
| MPPE Encryption:         | 🗖 Ena              | ble       |         |         |                               |  |  |  |

Nota: Si elige la versión 2, vaya directamente al Paso 13.

Paso 7. En la lista desplegable *Longitud de cookies*, elija el tiempo que dura una cookie.

| L2TP Settings            |                                                                     |  |  |  |  |  |  |  |  |
|--------------------------|---------------------------------------------------------------------|--|--|--|--|--|--|--|--|
| IP Address:              | 123 . 110 . 139 . 92                                                |  |  |  |  |  |  |  |  |
| Subnet Mask:             | 255 . 255 . 255 . 0                                                 |  |  |  |  |  |  |  |  |
| Gateway:                 | 123 . 110 . 139 . 254                                               |  |  |  |  |  |  |  |  |
| L2TP Server:             | 1 .1 .1 .1                                                          |  |  |  |  |  |  |  |  |
| Version:                 | 3 🗸                                                                 |  |  |  |  |  |  |  |  |
| Cookie Length:           |                                                                     |  |  |  |  |  |  |  |  |
| Vendor ID:               | 0<br>4 andard <sup>©</sup> Cisco                                    |  |  |  |  |  |  |  |  |
| Virtual Circuit ID:      | 8<br>0 (Range: 0 - 4294967295)                                      |  |  |  |  |  |  |  |  |
| Authentication:          | © Enable                                                            |  |  |  |  |  |  |  |  |
| Username:                |                                                                     |  |  |  |  |  |  |  |  |
| Password:                |                                                                     |  |  |  |  |  |  |  |  |
| © Connect on Demand: M   | ax Idle Time 5 minutes (Range: 1 - 9999, Default: 5)                |  |  |  |  |  |  |  |  |
| Keep Alive: Redial perio | Keep Alive: Redial period 30 seconds (Range: 20 - 180, Default: 30) |  |  |  |  |  |  |  |  |
| Authentication Type:     | Auto Negotiation 👻                                                  |  |  |  |  |  |  |  |  |
| Service Name:            |                                                                     |  |  |  |  |  |  |  |  |
| MPPE Encryption:         | Enable                                                              |  |  |  |  |  |  |  |  |

Paso 8. En el campo *Vendor ID*, haga clic en el botón de opción **Standard** para utilizar la ID de proveedor estándar o haga clic en el botón de opción **Cisco** para introducir una ID de circuito virtual.

| L2TP Settings                                                            |                           |         |       |       |   |  |  |
|--------------------------------------------------------------------------|---------------------------|---------|-------|-------|---|--|--|
| IP Address:                                                              | 123                       | . 110   | . 139 | . 92  |   |  |  |
| Subnet Mask:                                                             | 255                       | . 255   | . 255 | . 0   |   |  |  |
| Gateway:                                                                 | 123                       | . 110   | . 139 | . 254 |   |  |  |
| L2TP Server:                                                             | 1                         | . 1     | . 1   | . 1   | ] |  |  |
| Version:                                                                 | 3 🔻                       |         |       |       |   |  |  |
| Cookie Length:                                                           | 0 🔻                       |         |       |       |   |  |  |
| Vendor ID:                                                               | Sta                       | ndard 🔘 | Cisco |       |   |  |  |
| Virtual Circuit ID:                                                      | 0 (Range: 0 - 4294967295) |         |       |       |   |  |  |
| Authentication:                                                          | © Enable 🖲 Disable        |         |       |       |   |  |  |
| Username:                                                                |                           |         |       |       |   |  |  |
| Password:                                                                |                           |         |       |       |   |  |  |
| Connect on Demand: Max Idle Time 5 minutes (Range: 1 - 9999, Default: 5) |                           |         |       |       |   |  |  |
| Keep Alive: Redial period 30 seconds (Range: 20 - 180, Default: 30)      |                           |         |       |       |   |  |  |
| Authentication Type: Auto Negotiation -                                  |                           |         |       |       |   |  |  |
| Service Name:                                                            |                           |         |       |       |   |  |  |
| MPPE Encryption:                                                         | Ena                       | ble     |       |       |   |  |  |

Nota: Si elige Estándar, vaya directamente al Paso 10.

Paso 9. En el campo Virtual Circuit ID, ingrese el ID del circuito virtual que desea utilizar.

| L2TP Settings            |                                                                     |  |  |  |  |  |  |
|--------------------------|---------------------------------------------------------------------|--|--|--|--|--|--|
| IP Address:              | 123 . 110 . 139 . 92                                                |  |  |  |  |  |  |
| Subnet Mask:             | 255 . 255 . 255 . 0                                                 |  |  |  |  |  |  |
| Gateway:                 | 123 . 110 . 139 . 254                                               |  |  |  |  |  |  |
| L2TP Server:             | 1 .1 .1 .1                                                          |  |  |  |  |  |  |
| Version:                 | 3 🗸                                                                 |  |  |  |  |  |  |
| Cookie Length:           | 0 👻                                                                 |  |  |  |  |  |  |
| Vendor ID:               | © Standard <sup>●</sup> Cisco                                       |  |  |  |  |  |  |
| Virtual Circuit ID:      | (Range: 0 - 4294967295)                                             |  |  |  |  |  |  |
| Authentication:          | © Enable   Disable                                                  |  |  |  |  |  |  |
| Username:                |                                                                     |  |  |  |  |  |  |
| Password:                |                                                                     |  |  |  |  |  |  |
| © Connect on Demand: M   | ax Idle Time 5 minutes (Range: 1 - 9999, Default: 5)                |  |  |  |  |  |  |
| Keep Alive: Redial perio | Keep Alive: Redial period 30 seconds (Range: 20 - 180, Default: 30) |  |  |  |  |  |  |
| Authentication Type:     | Auto Negotiation 👻                                                  |  |  |  |  |  |  |
| Service Name:            |                                                                     |  |  |  |  |  |  |
| MPPE Encryption:         | Enable                                                              |  |  |  |  |  |  |

Paso 10. En el campo *Authentication*, haga clic en el botón de opción **Enable** para solicitar un nombre de usuario y una contraseña, o haga clic en el botón de opción **Disable** para desactivar la autenticación.

| L2TP Settings                                                       |                    |           |       |         |                                 |  |  |
|---------------------------------------------------------------------|--------------------|-----------|-------|---------|---------------------------------|--|--|
| IP Address:                                                         | 123                | . 110     | . 139 | . 92    |                                 |  |  |
| Subnet Mask:                                                        | 255                | . 255     | . 255 | . 0     | ]                               |  |  |
| Gateway:                                                            | 123                | . 110     | . 139 | . 254   |                                 |  |  |
| L2TP Server:                                                        | 1                  | .1        | . 1   | . 1     | ]                               |  |  |
| Version:                                                            | 3 👻                |           |       |         |                                 |  |  |
| Cookie Length:                                                      | 0 👻                |           |       |         |                                 |  |  |
| Vendor ID:                                                          | 🗇 Standard 🖲 Cisco |           |       |         |                                 |  |  |
| Virtual Circuit ID:                                                 | 1                  |           |       | (Range: | : 0 - <mark>4</mark> 294967295) |  |  |
| Authentication:                                                     |                    |           |       |         |                                 |  |  |
| Username:                                                           |                    |           |       |         |                                 |  |  |
| Password:                                                           |                    |           |       |         |                                 |  |  |
| © Connect on Demand: M                                              | ax Idle T          | ime 5     | m     | inutes  | (Range: 1 - 9999, Default: 5)   |  |  |
| Keep Alive: Redial period 30 seconds (Range: 20 - 180, Default: 30) |                    |           |       |         |                                 |  |  |
| Authentication Type:                                                | Auto N             | egotiatio | on 👻  |         |                                 |  |  |
| Service Name:                                                       |                    |           |       |         |                                 |  |  |
| MPPE Encryption:                                                    | 🗌 Ena              | ble       |       |         |                                 |  |  |

Nota: Si elige Desactivar, vaya directamente al Paso 16.

Paso 11. En el *campo Username*, ingrese el nombre de usuario para el servidor L2TP.

| L2TP Settings                                                            |                           |           |         |         |                       |  |  |  |
|--------------------------------------------------------------------------|---------------------------|-----------|---------|---------|-----------------------|--|--|--|
| IP Address:                                                              | 123                       | . 110     | 139     | . 92    |                       |  |  |  |
| Subnet Mask:                                                             | 255                       | . 255     | 255     | . 0     | ]                     |  |  |  |
| Gateway:                                                                 | 123                       | . 110     | 139     | . 254   |                       |  |  |  |
| L2TP Server:                                                             | 1                         | . 1       | . 1     | . 1     |                       |  |  |  |
| Version:                                                                 | 3 🗸                       |           |         |         |                       |  |  |  |
| Cookie Length:                                                           | 0 🗸                       |           |         |         |                       |  |  |  |
| Vendor ID:                                                               | Star                      | ndard 🔘   | Cisco   |         |                       |  |  |  |
| Virtual Circuit ID:                                                      | 0 (Range: 0 - 4294967295) |           |         |         |                       |  |  |  |
| Authentication:                                                          | Enable O Disable          |           |         |         |                       |  |  |  |
| Username:                                                                | Username: test            |           |         |         |                       |  |  |  |
| Password:                                                                |                           |           |         |         |                       |  |  |  |
| Connect on Demand: Max Idle Time 5 minutes (Range: 1 - 9999, Default: 5) |                           |           |         |         |                       |  |  |  |
| Keep Alive: Redial perio                                                 | d 30                      | seco      | onds (R | ange: 2 | 0 - 180, Default: 30) |  |  |  |
| Authentication Type:                                                     | Auto N                    | egotiatio | n –     |         |                       |  |  |  |
| Service Name:                                                            |                           |           |         |         |                       |  |  |  |
| MPPE Encryption:                                                         | Ena                       | ble       |         |         |                       |  |  |  |

Paso 12. En el campo *Password*, ingrese la contraseña para el servidor L2TP.

| L2TP Settings                                                       |                                         |         |        |        |                               |  |  |  |
|---------------------------------------------------------------------|-----------------------------------------|---------|--------|--------|-------------------------------|--|--|--|
| IP Address:                                                         | 123                                     | . 110   | . 139  | 92     |                               |  |  |  |
| Subnet Mask:                                                        | 255                                     | . 255   | . 255  | . 0    |                               |  |  |  |
| Gateway:                                                            | 123                                     | . 110   | . 139  | 254    |                               |  |  |  |
| L2TP Server:                                                        | 1                                       | . 1     | . 1    | .1     |                               |  |  |  |
| Version:                                                            | 3 🗸                                     |         |        |        |                               |  |  |  |
| Cookie Length:                                                      | 0 🕶                                     |         |        |        |                               |  |  |  |
| Vendor ID:                                                          | Star                                    | ndard 🤇 | Cisco  |        |                               |  |  |  |
| Virtual Circuit ID:                                                 | 0 (Range: 0 - 4294967295)               |         |        |        |                               |  |  |  |
| Authentication:                                                     | Enable O Disable                        |         |        |        |                               |  |  |  |
| Username:                                                           | Username: test                          |         |        |        |                               |  |  |  |
| Password:                                                           | •••••                                   | •••••   | $\Box$ |        |                               |  |  |  |
| © Connect on Demand: M                                              | ax Idle T                               | ïme 5   | m      | inutes | (Range: 1 - 9999, Default: 5) |  |  |  |
| Keep Alive: Redial period 30 seconds (Range: 20 - 180, Default: 30) |                                         |         |        |        |                               |  |  |  |
| Authentication Type:                                                | Authentication Type: Auto Negotiation 👻 |         |        |        |                               |  |  |  |
| Service Name:                                                       | Service Name:                           |         |        |        |                               |  |  |  |
| MPPE Encryption:                                                    | Ena                                     | ble     |        |        |                               |  |  |  |

Paso 13. Haga clic en el botón de opción **Connect on Demand** para introducir el tiempo de inactividad máximo permitido (en minutos) en el campo *Max Idle Time*, o haga clic en el botón de opción **Keep Alive** para especificar la frecuencia (en segundos) con que la conexión se vuelve a conectar en el campo *Redial period*.

| L2TP Settings                                                            |        |           |         |        |                   |
|--------------------------------------------------------------------------|--------|-----------|---------|--------|-------------------|
| IP Address:                                                              | 123    | . 110     | 139     | . 92   |                   |
| Subnet Mask:                                                             | 255    | 255       | 255     | . 0    | ]                 |
| Gateway:                                                                 | 123    | . 110     | 139     | . 254  | ]                 |
| L2TP Server:                                                             | 1      | .1        | . 1     | . 1    | ]                 |
| Version:                                                                 | 3 🔻    |           |         |        |                   |
| Cookie Length:                                                           | 0 🔻    |           |         |        |                   |
| Vendor ID:                                                               | Star   | ndard 🔘   | Cisco   |        |                   |
| Virtual Circuit ID:                                                      | 0      |           |         | (Range | : 0 - 4294967295) |
| Authentication:                                                          | Ena    | ible 🔘 E  | Disable |        |                   |
| Username:                                                                | test   |           |         |        |                   |
| Password:                                                                | •••••  | •••••     |         |        |                   |
| Connect on Demand: Max Idle Time 5 minutes (Range: 1 - 9999, Default: 5) |        |           |         |        |                   |
| Keep Alive: Redial period 30 seconds (Range: 20 - 180, Default: 30)      |        |           |         |        |                   |
| Authentication Type:                                                     | Auto N | egotiatio | n 👻     |        |                   |
| Service Name:                                                            |        |           |         |        |                   |
| MPPE Encryption:                                                         | Ena    | ble       |         |        |                   |

Paso 14. En la lista desplegable *Tipo de autenticación*, elija un tipo de autenticación. Las opciones disponibles se definen de la siguiente manera:

| L2TP Settings                                                            |                           |  |  |  |
|--------------------------------------------------------------------------|---------------------------|--|--|--|
| IP Address:                                                              | 123 . 110 . 139 . 92      |  |  |  |
| Subnet Mask:                                                             | 255 . 255 . 255 . 0       |  |  |  |
| Gateway:                                                                 | 123 . 110 . 139 . 254     |  |  |  |
| L2TP Server:                                                             | 1 .1 .1 .1                |  |  |  |
| Version:                                                                 | 2 🗸                       |  |  |  |
| Cookie Length:                                                           | 0 -                       |  |  |  |
| Vendor ID:                                                               | Standard Ocisco           |  |  |  |
| Virtual Circuit ID:                                                      | 0 (Range: 0 - 4294967295) |  |  |  |
| Authentication:                                                          | Enable Oisable            |  |  |  |
| Username:                                                                | test                      |  |  |  |
| Password:                                                                | •••••                     |  |  |  |
| Connect on Demand: Max Idle Time 5 minutes (Range: 1 - 9999, Default: 5) |                           |  |  |  |
| Keep Alive: Redial period 30     seconds (Range: 20 - 180, Default: 30)  |                           |  |  |  |
| Authentication Type:                                                     | Auto Negotiation -        |  |  |  |
| Service Name:                                                            | PAP                       |  |  |  |
| MPPE Encryption:                                                         | MS-CHAP<br>MS-CHAP2       |  |  |  |

- Negociación automática: el servidor L2TP envía una solicitud que solicita información de seguridad al RV110W. El RV110W envía la información de seguridad al servidor L2TP.
- PAP: esta opción utiliza el protocolo de autenticación de contraseña (PAP) para conectarse al proveedor de servicios de Internet (ISP).
- Negociación CHAP: esta opción utiliza el Protocolo de autenticación por desafío mutuo (CHAP) para conectarse al ISP.
- Negociación MS-CHAP: esta opción utiliza la autenticación por desafío mutuo de Microsoft (MS-CHAP) para conectarse al ISP.
- Negociación MS-CHAPv2: esta opción utiliza Microsoft Challenge Handshake Authentication versión 2 (MS-CHAPv2) para conectarse al ISP.

Paso 15. En el campo Service Name, ingrese el nombre del servicio.

| L2TP Settings                                                              |                 |         |         |        |                   |
|----------------------------------------------------------------------------|-----------------|---------|---------|--------|-------------------|
| IP Address:                                                                | 123             | . 110   | 139     | . 92   | ]                 |
| Subnet Mask:                                                               | 255             | 255     | 255     | . 0    |                   |
| Gateway:                                                                   | 123             | . 110   | 139     | . 254  | ]                 |
| L2TP Server:                                                               | 1               | . 1     | .1      | . 1    | ]                 |
| Version:                                                                   | 2 🔻             |         |         |        |                   |
| Cookie Length:                                                             | 0 🔻             |         |         |        |                   |
| Vendor ID:                                                                 | Star            | ndard 🔘 | Cisco   |        |                   |
| Virtual Circuit ID:                                                        | 0               |         |         | (Range | : 0 - 4294967295) |
| Authentication:                                                            | Enal            | ble 🔘 E | Disable |        |                   |
| Username:                                                                  | test            |         |         |        |                   |
| Password:                                                                  | •••••           | •••••   |         |        |                   |
| © Connect on Demand: Max Idle Time 5 minutes (Range: 1 - 9999, Default: 5) |                 |         |         |        |                   |
| Keep Alive: Redial period 30 seconds (Range: 20 - 180, Default: 30)        |                 |         |         |        |                   |
| Authentication Type: Auto Negotiation 👻                                    |                 |         |         |        |                   |
| Service Name:                                                              | TestServiceName |         |         |        |                   |
| MPPE Encryption:                                                           | Enable Enable   |         |         |        |                   |

Paso 16. En el campo *Cifrado MPPE*, active la **casilla de verificación Habilitar** para habilitar Microsoft Point-to-Point Encryption (MPPE) que cifra los datos a través de Point-to-Point Protocol (PPP) y una Virtual Private Network (VPN).

| L2TP Settings                                                              |                 |       |       |         |                   |
|----------------------------------------------------------------------------|-----------------|-------|-------|---------|-------------------|
| IP Address:                                                                | 123             | . 110 | . 139 | . 92    | ]                 |
| Subnet Mask:                                                               | 255             | 255   | . 255 | . 0     |                   |
| Gateway:                                                                   | 123             | . 110 | . 139 | . 254   |                   |
| L2TP Server:                                                               | 1               | . 1   | . 1   | . 1     | ]                 |
| Version:                                                                   | 2 🔻             |       |       |         |                   |
| Cookie Length:                                                             | 0 👻             |       |       |         |                   |
| Vendor ID:                                                                 | Standard Cisco  |       |       |         |                   |
| Virtual Circuit ID:                                                        | 0               |       |       | (Range: | : 0 - 4294967295) |
| Authentication:                                                            | Enable Disable  |       |       |         |                   |
| Username:                                                                  | test            |       |       |         |                   |
| Password:                                                                  |                 |       |       |         |                   |
| © Connect on Demand: Max Idle Time 5 minutes (Range: 1 - 9999, Default: 5) |                 |       |       |         |                   |
| Keep Alive: Redial period 30     seconds (Range: 20 - 180, Default: 30)    |                 |       |       |         |                   |
| Authentication Type: Auto Negotiation 👻                                    |                 |       |       |         |                   |
| Service Name:                                                              | TestServiceName |       |       |         |                   |
| MPPE Encryption:                                                           | 🗷 Ena           | ble   |       |         |                   |

Paso 17. Haga clic en Guardar para guardar los cambios o Cancelar para descartarlos.

#### Parámetros opcionales

Este procedimiento explica cómo ajustar los parámetros opcionales para configurar el RV110W.

Paso 1. En el campo *Host Name*, ingrese un nombre de host para el RV110W.

| Optional Settings |                 |                                          |
|-------------------|-----------------|------------------------------------------|
| Host Name:        | routerRV110W    | )                                        |
| Domain Name:      |                 |                                          |
| MTU:              | 🖲 Auto 🔘 Manual |                                          |
| Size:             | 1460            | Bytes (Range: 576 - 1460, Default: 1460) |

Paso 2. En el campo *Domain Name*, ingrese un nombre de dominio para su red.

| Optional Settings |                 |                                          |
|-------------------|-----------------|------------------------------------------|
| Host Name:        | routerRV110W    |                                          |
| Domain Name:      | www.example.com |                                          |
| MTU:              | Auto O Manual   |                                          |
| Size:             | 1460            | Bytes (Range: 576 - 1460, Default: 1460) |

Paso 3. en el campo *MTU*, haga clic en el botón de opción **Auto** para establecer la unidad máxima de transmisión (MTU) en los 1500 bytes predeterminados, o haga clic en el botón de opción **Manual** para introducir manualmente el tamaño de MTU.

| Optional Settings |                 |                                          |
|-------------------|-----------------|------------------------------------------|
| Host Name:        | routerRV110W    |                                          |
| Domain Name:      | www.example.com | ]                                        |
| MTU:              | 🖲 Auto 🔘 Manual |                                          |
| Size:             | 1460            | Bytes (Range: 576 - 1460, Default: 1460) |

Paso 4. Si selecciona **Manual** en el paso anterior, introduzca el tamaño de MTU (en bytes) en el *campo Size*.

| Optional Settings |                 |                                          |
|-------------------|-----------------|------------------------------------------|
| Host Name:        | routerRV110W    |                                          |
| Domain Name:      | www.example.com |                                          |
| MTU:              | 🔘 Auto 횥 Manual |                                          |
| Size:             | 1455            | Bytes (Range: 576 - 1460, Default: 1460) |

Paso 5. Haga clic en Guardar para guardar los cambios o Cancelar para descartarlos.